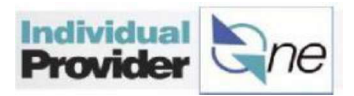

## Where the Authorization Letter is found

1. Log in to IPOne.

| Username           |            |  |
|--------------------|------------|--|
| Password           |            |  |
| orgot your uionnia |            |  |
| Remember user      | name       |  |
| Logio              | or Sign Up |  |

2. Click on **Provider Profile** on the top of the page, and then click on **Documents**.

| Authorization Summary                               | Provider W2 Data                | Direct Deposit Setup  | PTO Hours   | Provider Profile | Invoice    | Timesheets | Contact U |
|-----------------------------------------------------|---------------------------------|-----------------------|-------------|------------------|------------|------------|-----------|
| Jane Doe                                            |                                 |                       |             |                  |            |            |           |
| ProviderOne Provider ID:<br>Cumulative Career Hours | 100000000<br>(CCH): 7,930.00 CC | H History             |             |                  |            |            |           |
| Current CCH BASE Rate                               | (Does not include any I         | Differentials): 12.60 |             | -                | 1. June 1. |            |           |
| Associated Clients                                  | Direct Deposit Setup            | PTO Hours Health Care | Deduction W | 2 Data Document  |            |            |           |

3. This will lead to the **Provider Forms** page. Under the **Existing Documents** column is a list of the authorization letters that have been generated for the selected Provider ID number.

|   | All Documents Create PDC           |                   |    |          |                   | 1 |  |
|---|------------------------------------|-------------------|----|----------|-------------------|---|--|
| - | Cleate PDF                         |                   |    |          |                   |   |  |
|   | Existing Documents                 | Created Date Time |    | W2 Data  | Created Date Time |   |  |
| 8 | AUTHENG 100000000 C000001 20160405 | 4/6/2016          |    | 2016     | 1/20/2017         |   |  |
|   | AUTHENG 100000000 C000001 20160407 | 4/7/2016          |    | 2016     | 1/20/2017         |   |  |
|   | AUTHENG 100000000 C000001 20160408 | 4/8/2016          | Cn | eate PDF |                   |   |  |
| 0 | AUTHENG 100000000 C000002 20160405 | 4/6/2016          |    |          |                   |   |  |
|   | AUTHENG 100000000 C000002 20160407 | 4/7/2016          |    |          |                   |   |  |
| 8 | AUTHENG 100000000 C000002 20160408 | 4/8/2016          |    |          |                   |   |  |
| 8 | TRAIN 20160304                     | 3/4/2016          |    |          |                   |   |  |
| 0 | WELC 20160502                      | 5/2/2016          |    |          |                   |   |  |

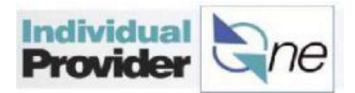

- 4. Click on the link to view a document, or check one or more of the items and click **Create PDF** to create a PDF of these letters which can be printed or saved to the user's personal files.
- 5. The example below is of an Authorization Letter.

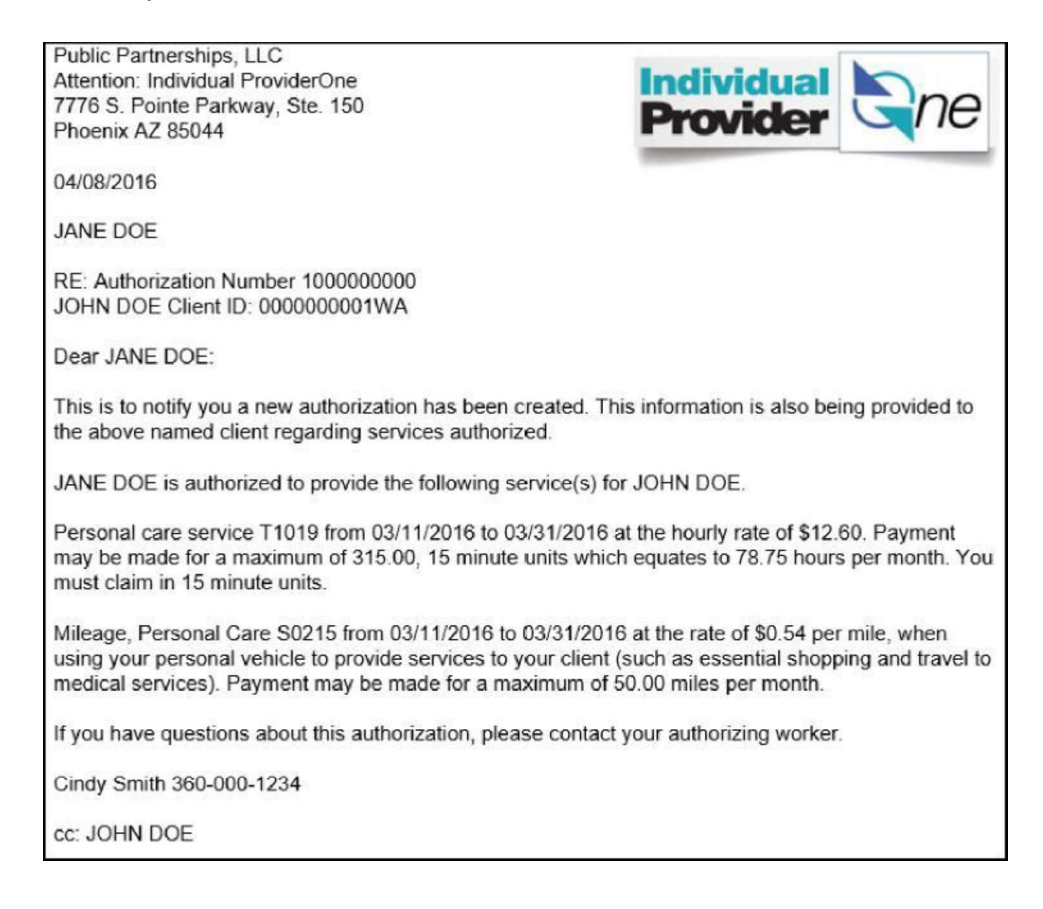

6. For questions about authorizations or workweek limits, please contact the client's case manager.